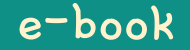

# Hamster Coding

Scratch 2

Written by ConceptOn

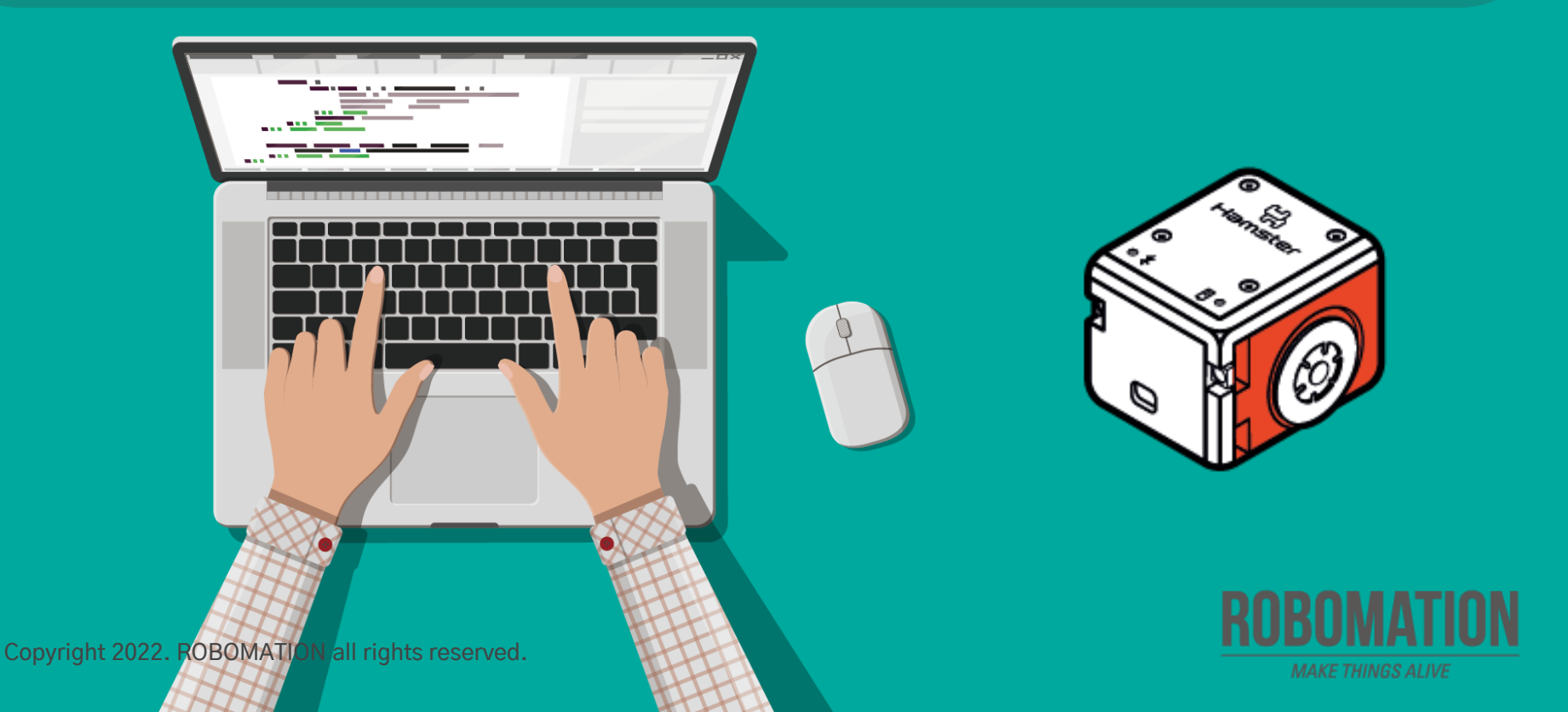

## How to Use

This manual is designed for the educational utilization of the Hamster robot.

- · Please use this manual as on-screen instructions when teaching the Hamster class.
- · The contents are easy to understand. Just read them before the class.
- · Worksheets can be downloaded from the Robomation website.
- This manual can be used to ensure the best lesson plan.
- · For more information, contact us at <u>7concepton@daum.net</u>.

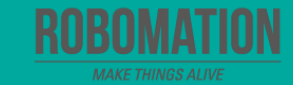

### Hamster Coding Scratch 2

Let's get started with Hamster coding with the Scratch program!

Kan

The use of the Scratch programs will make coding more interesting!

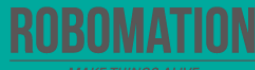

# **Today's Activity**

| Division     | Description                                                                                                    | Time  |
|--------------|----------------------------------------------------------------------------------------------------|-------|
| Introduction | <b>Explore the problem.</b><br>Why not get Hamster to move here and there?                                                                   | 5min  |
| Development  | Find out a solution.<br>Let's find out what the Movement block is.<br>Solve the problem.<br>Let's command Hamster to move toward the target. | 30min |
| Conclusion   | <b>Review today's activities.</b><br>Let's talk about what you have learned and enjoyed.                                                     | 5min  |

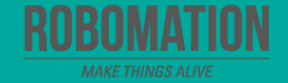

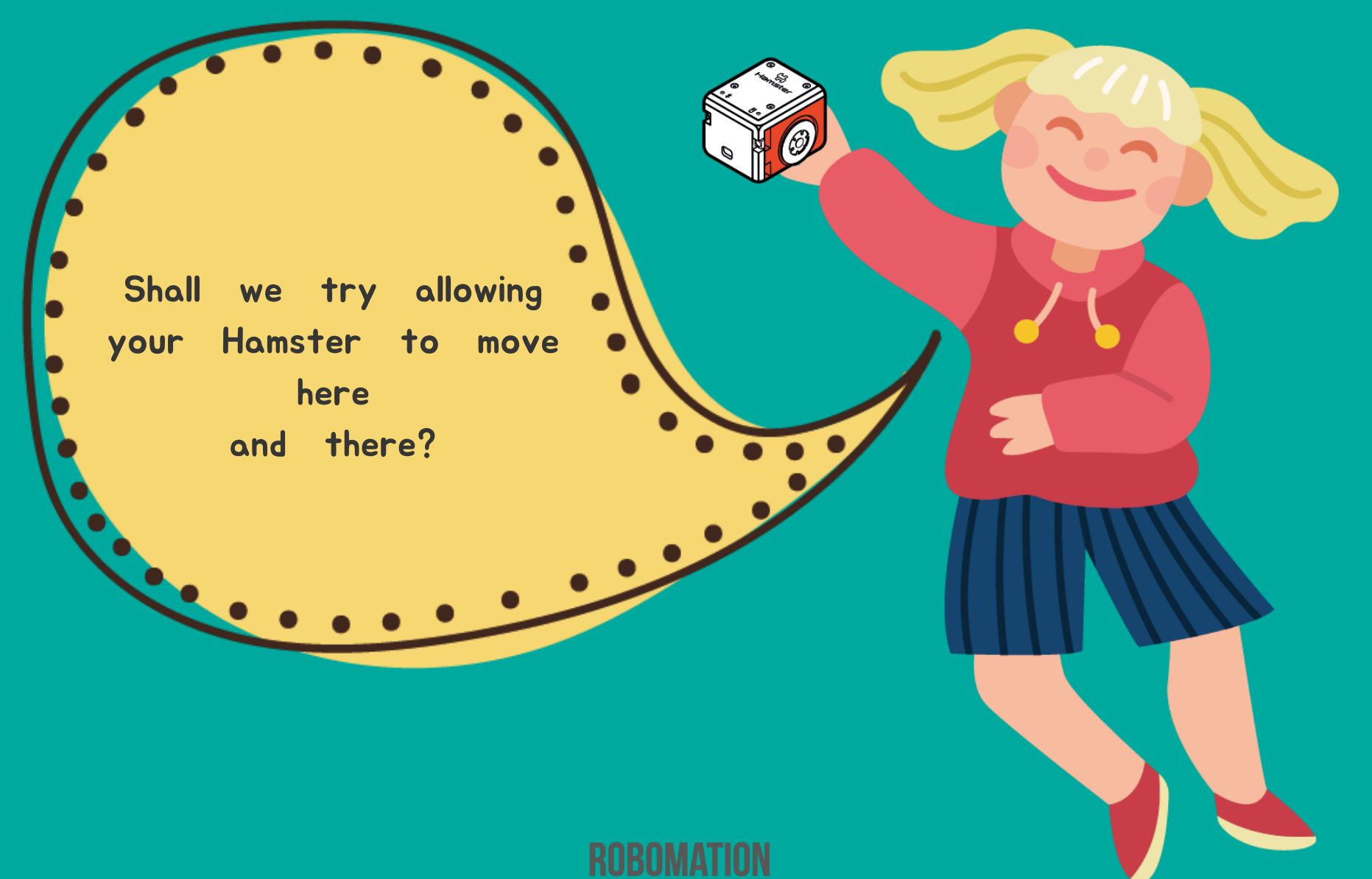

#### **Get ready**

First, let's find out what is needed for Hamster coding.

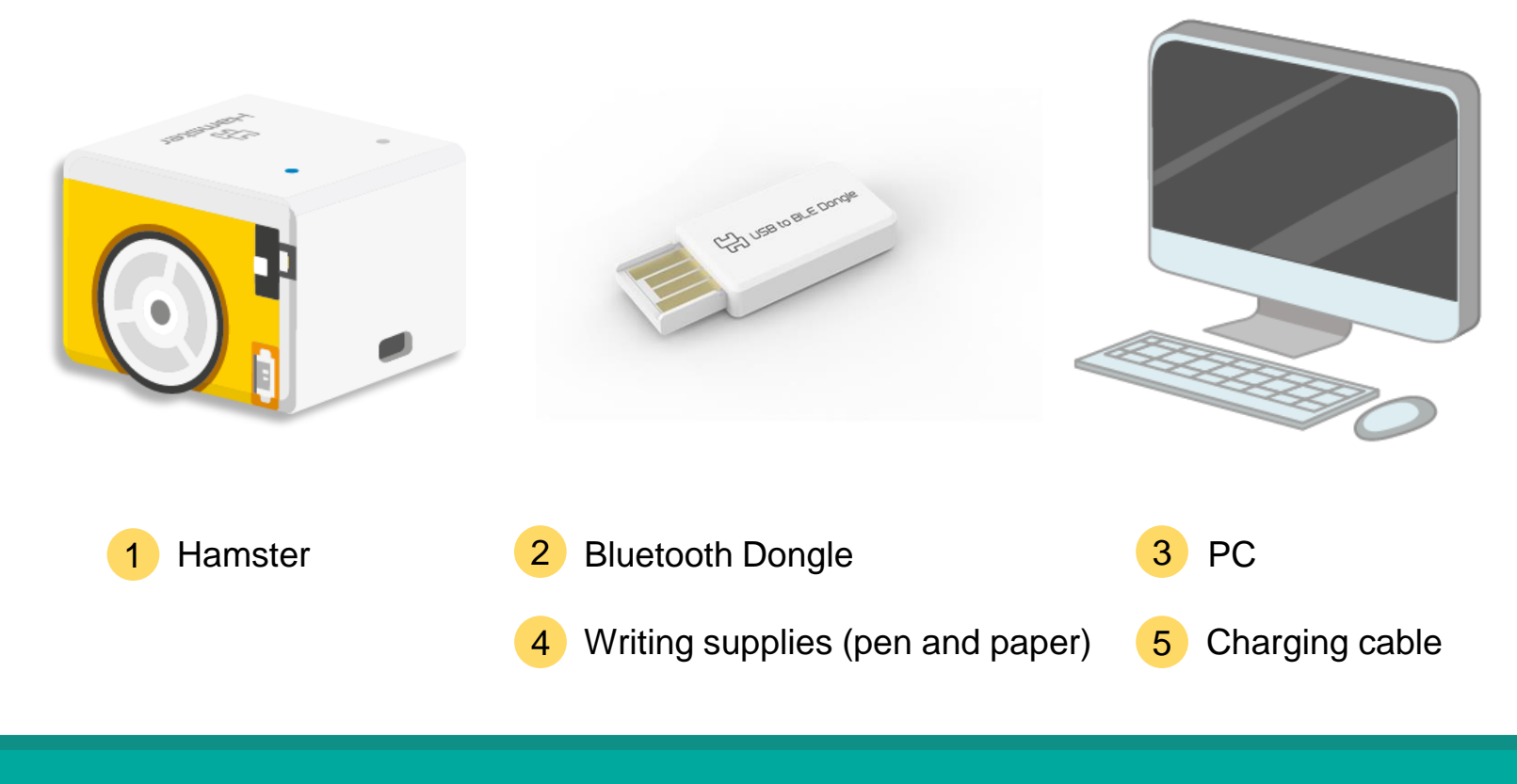

#### **Open the program**

When opening the program, turn on Hamster and plug the Bluetooth Dongle into the USB port of your PC.

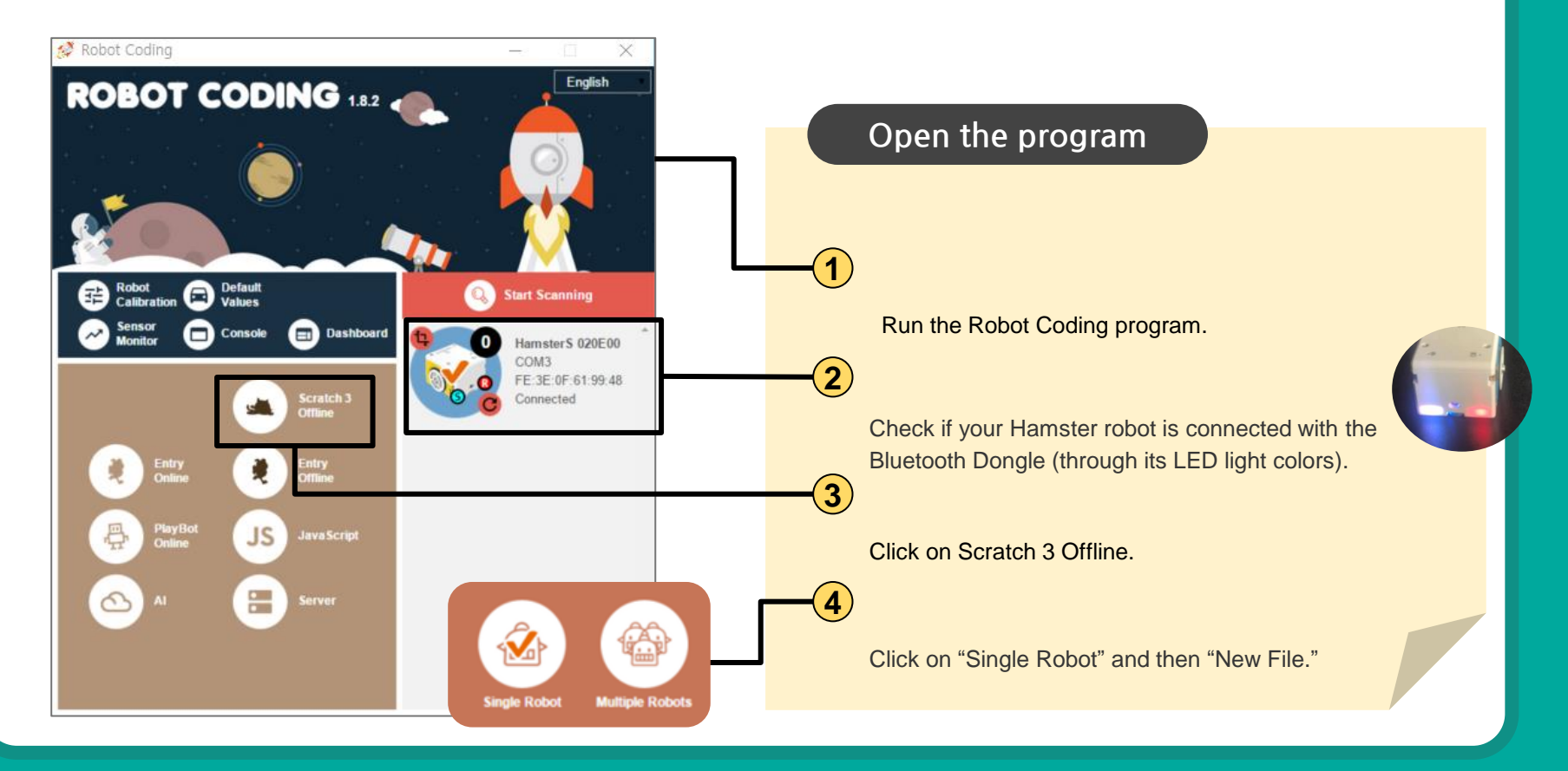

#### **Move forward**

Find the block that allows your Hamster to move forward for a second. Preparation: Hamster

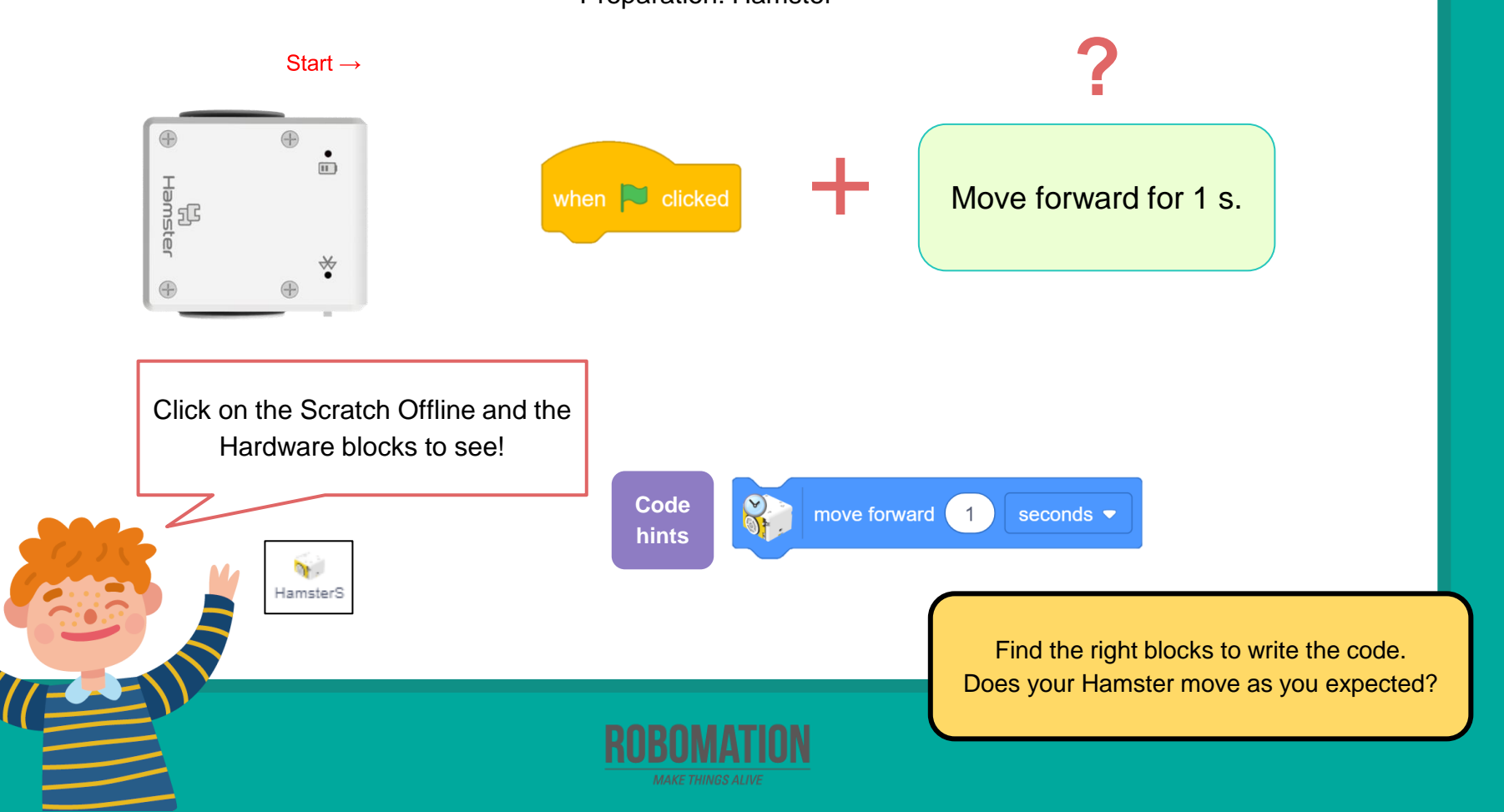

#### **Moving forward**

Let's measure the distance when your Hamster moved forward for a second. Preparations: Hamster, Worksheet (ruler)

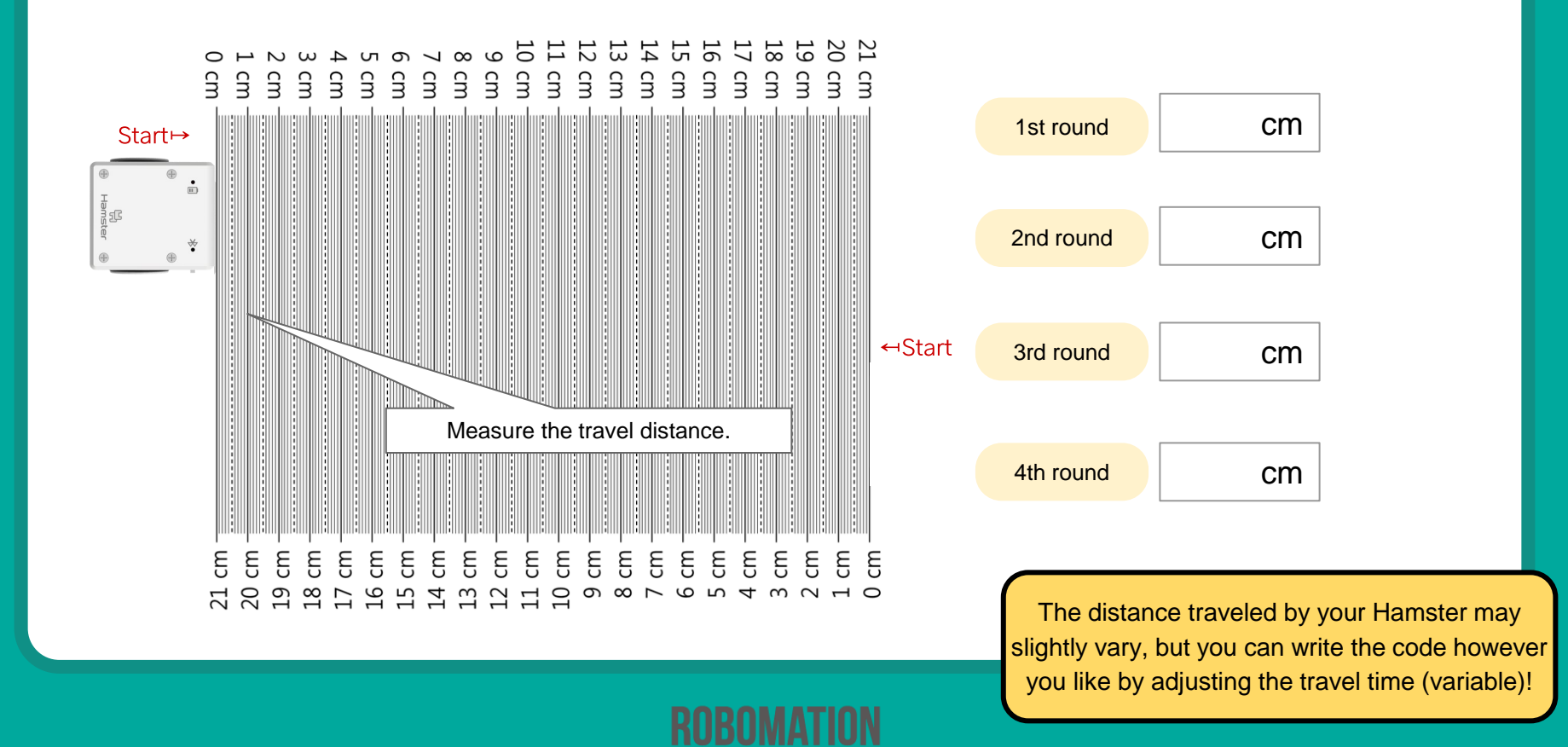

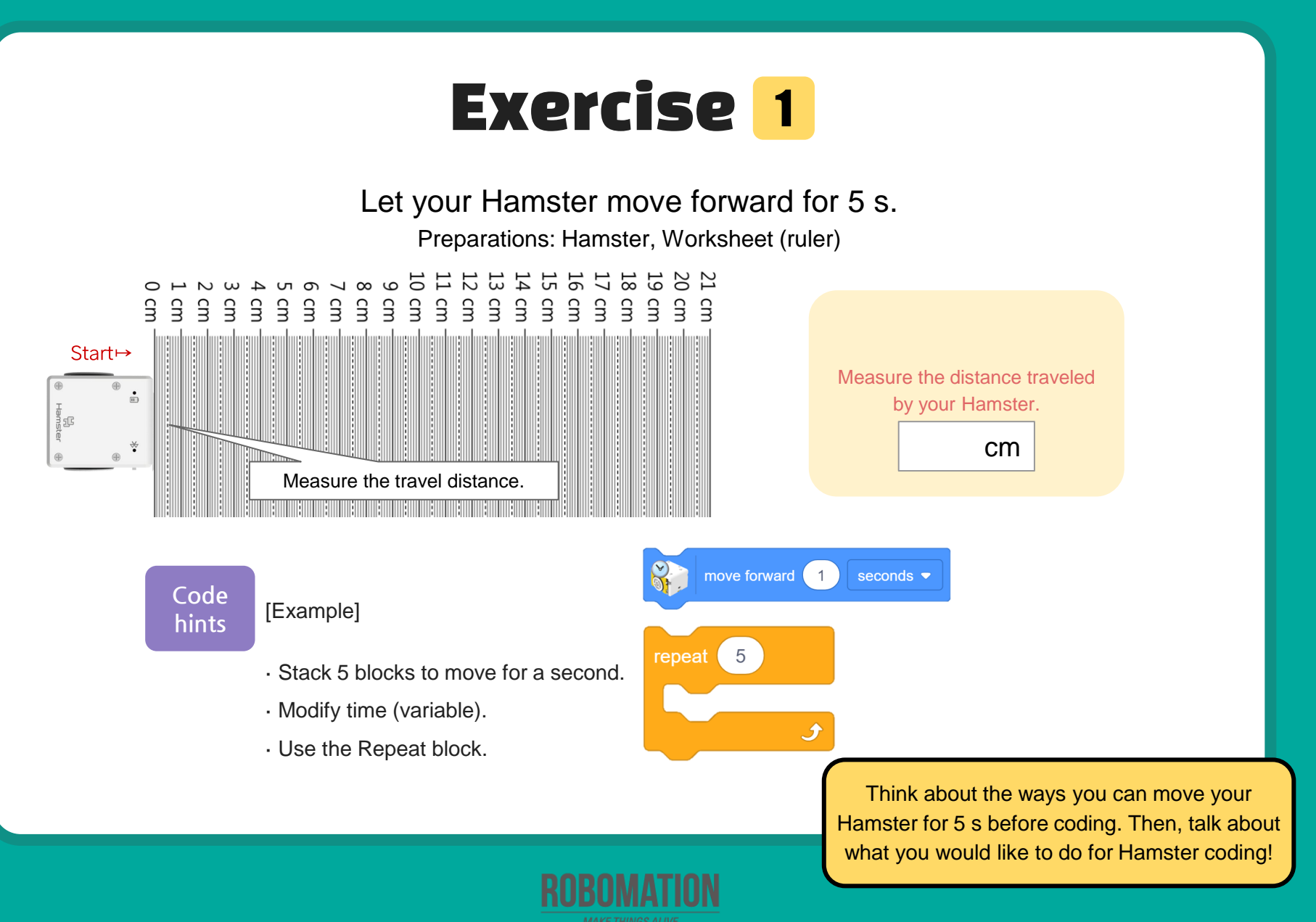

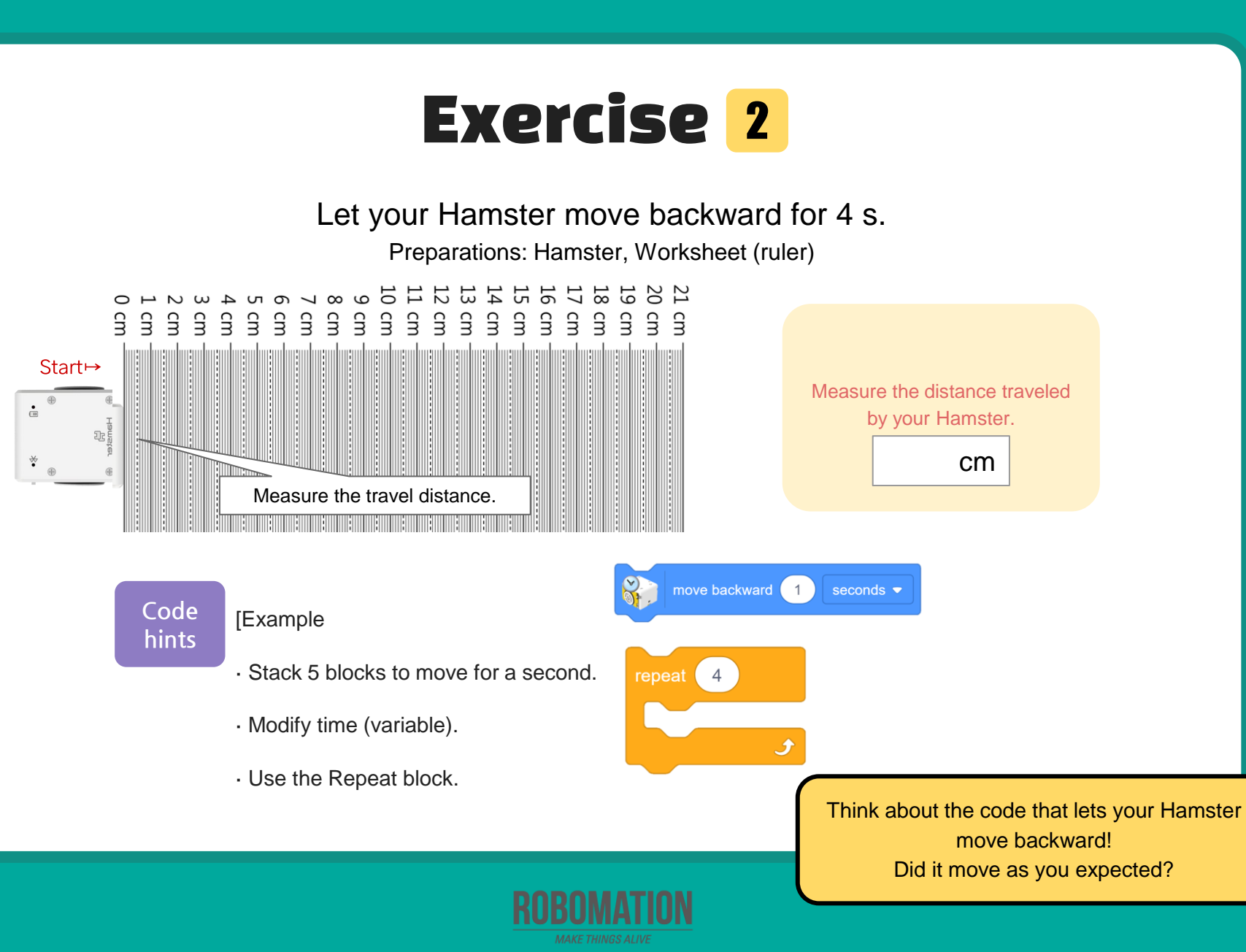

#### Exercise 3

Let's write the code as follows so that your Hamster can move accordingly.

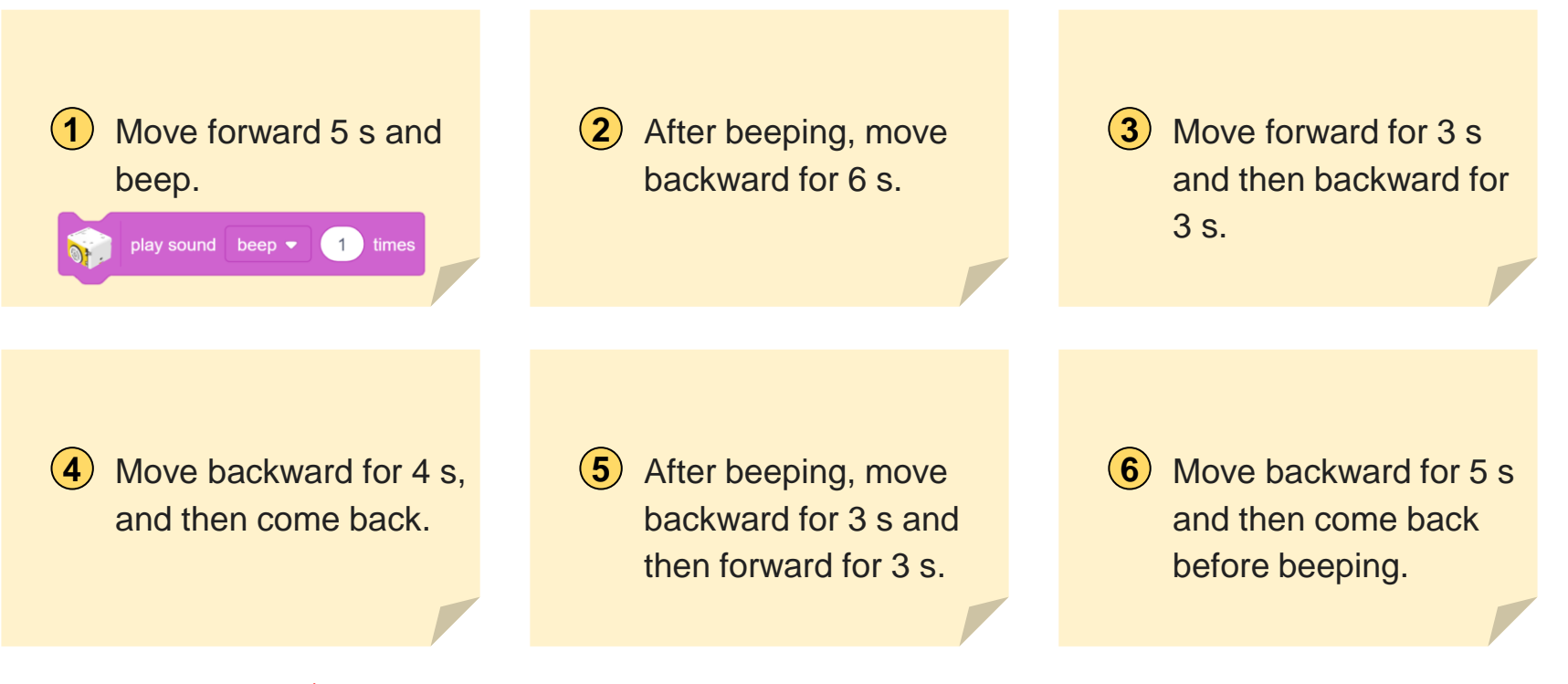

st Let your Hamster make different movements by modifying the travel time and distance..

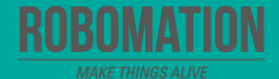

#### Move at a fixed speed

Let's find the blocks that let your Hamster move forward at a fixed speed. Preparation: Hamster

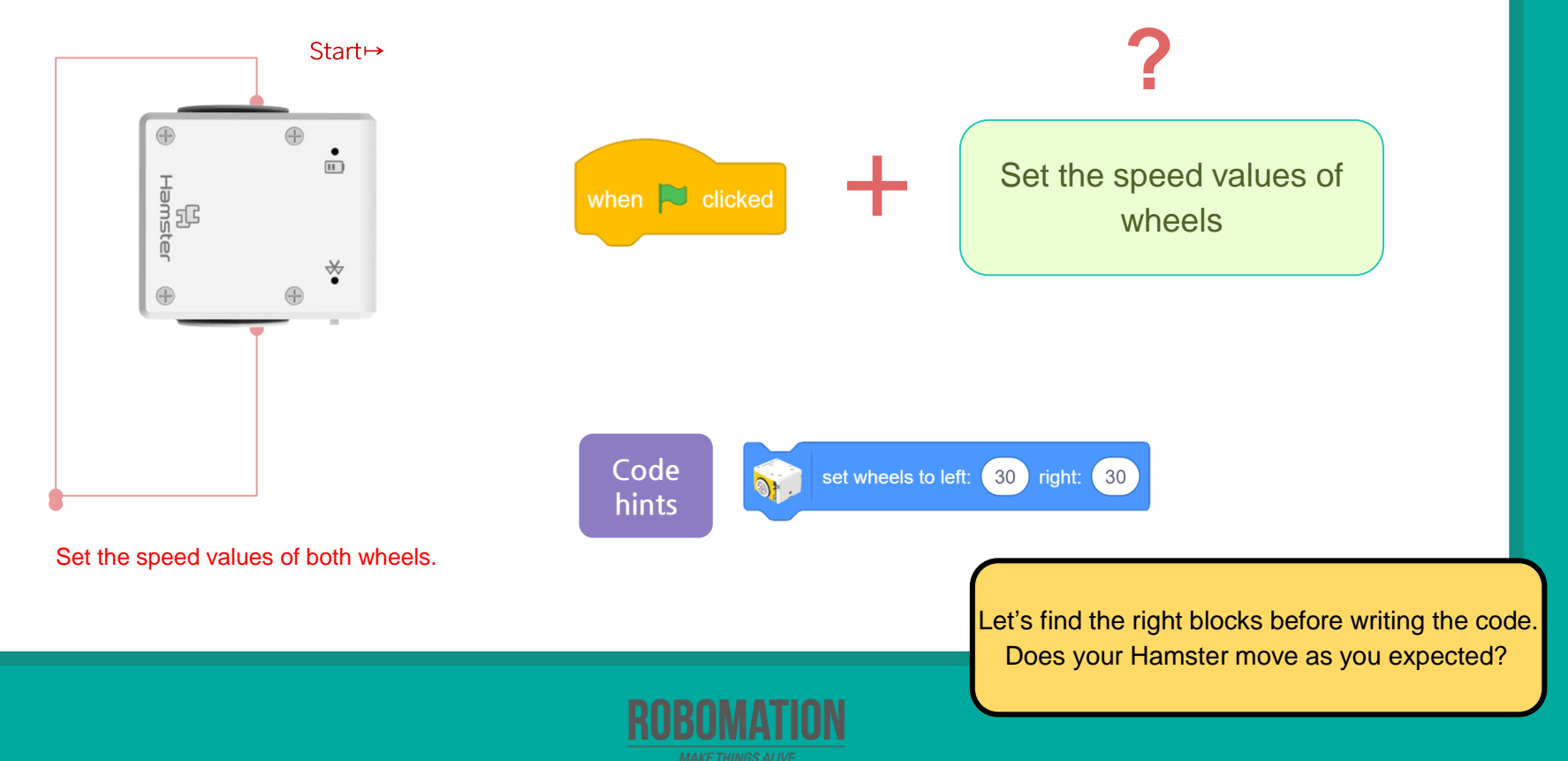

#### Move at a fixed speed

Let's find the blocks that let your Hamster move forward at a fixed speed. Preparation: Hamster

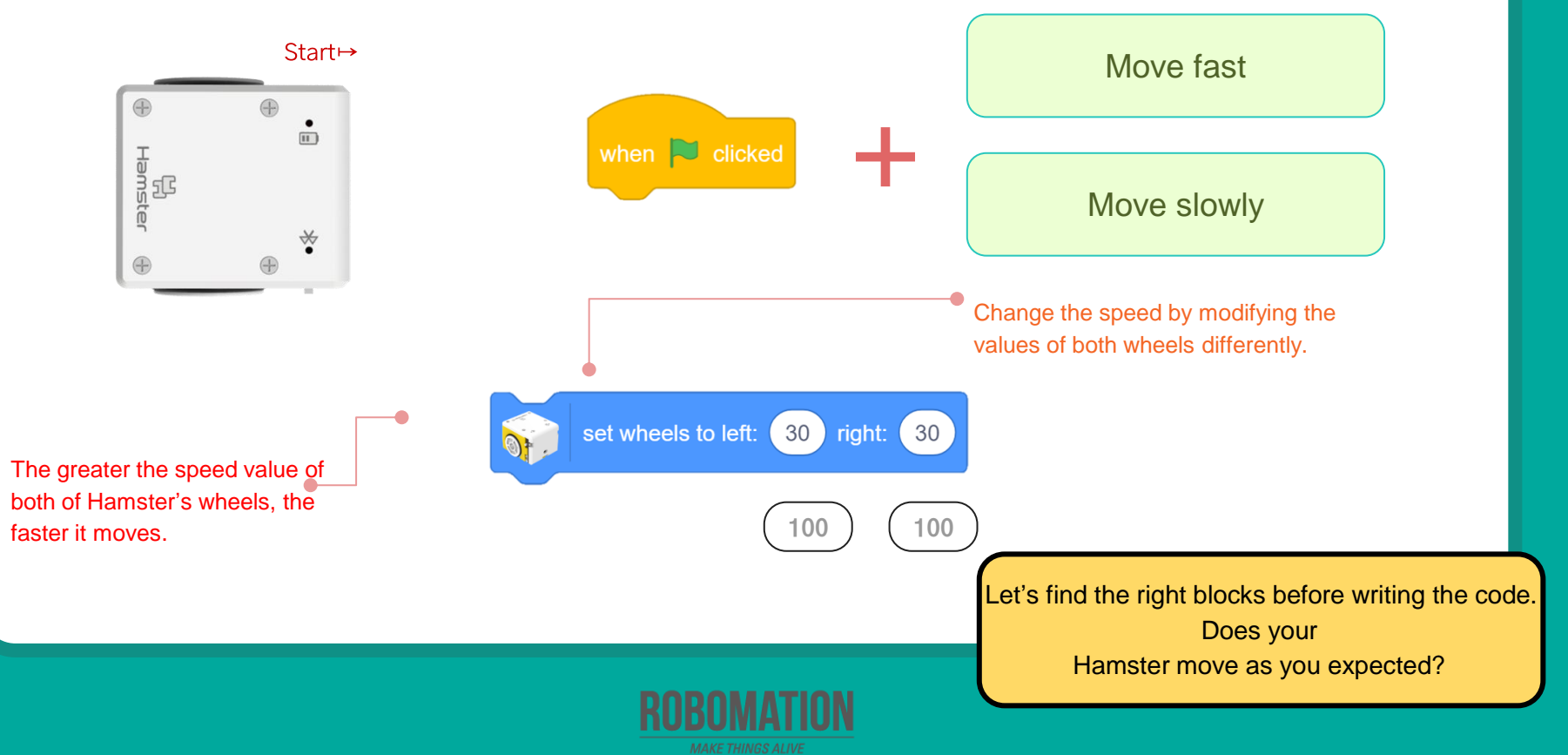

#### **Exercise** 4

Let's set the speed at which your Hamster moves and write the code to move it backward. Preparation: Hamster

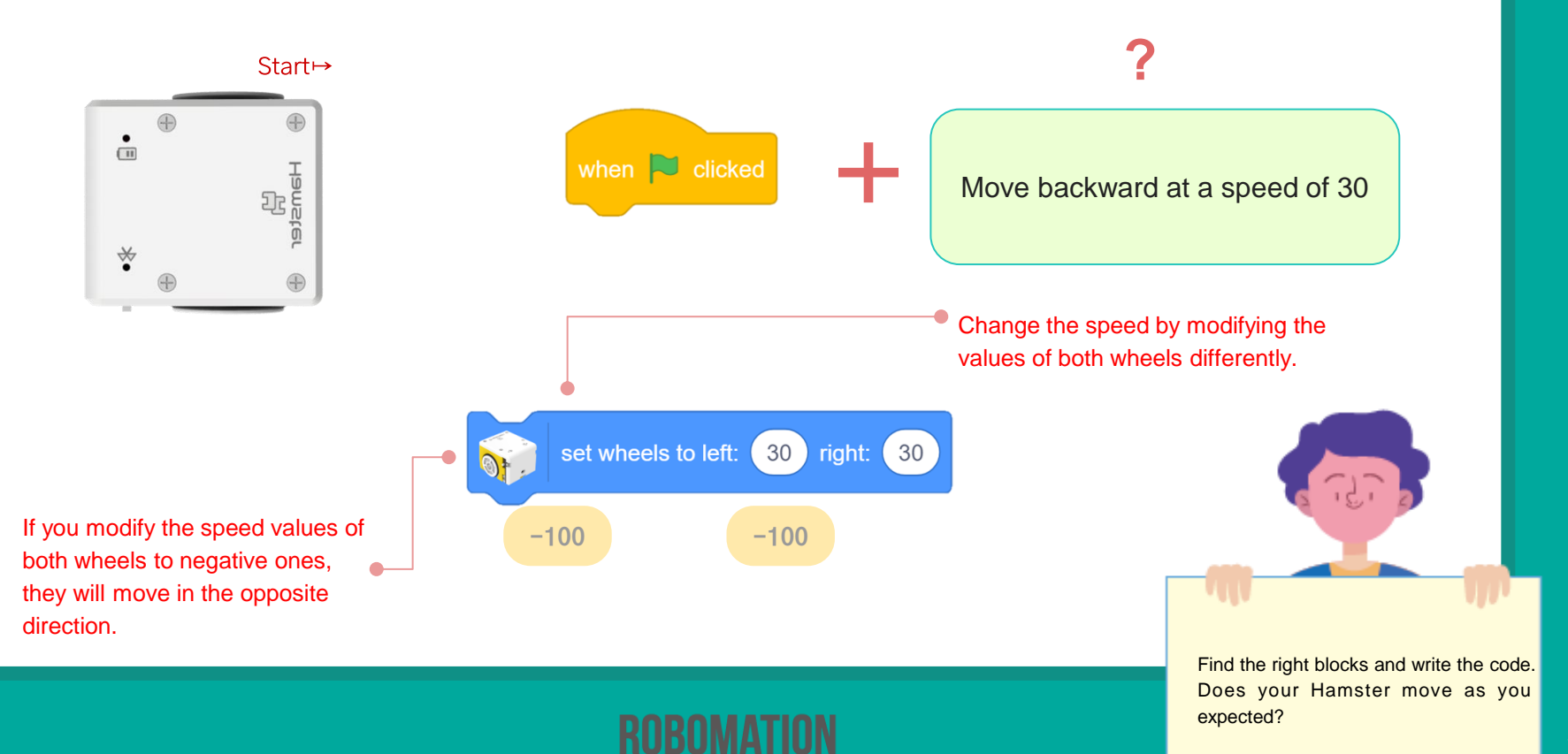

#### Exercise 5

Let's write the code to let your Hamster move forward at the desired time and speed. Preparation : Hamster

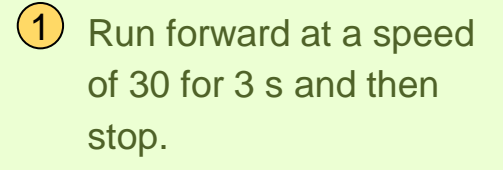

2 Run forward at a speed of 100 for 2 s and then stop.

3 Run forward at a speed of 40 for 5 s and then come back and stop.

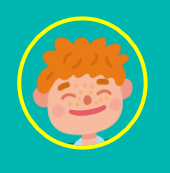

1. Set the speed values of both wheels.

- 2. Establish the travel time.
- 3. End it by using the Stop block.

\_\_\_\_\_

Code

hints

set wheels to left:

2 seconds

(30)

right: (30

stop

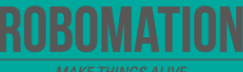

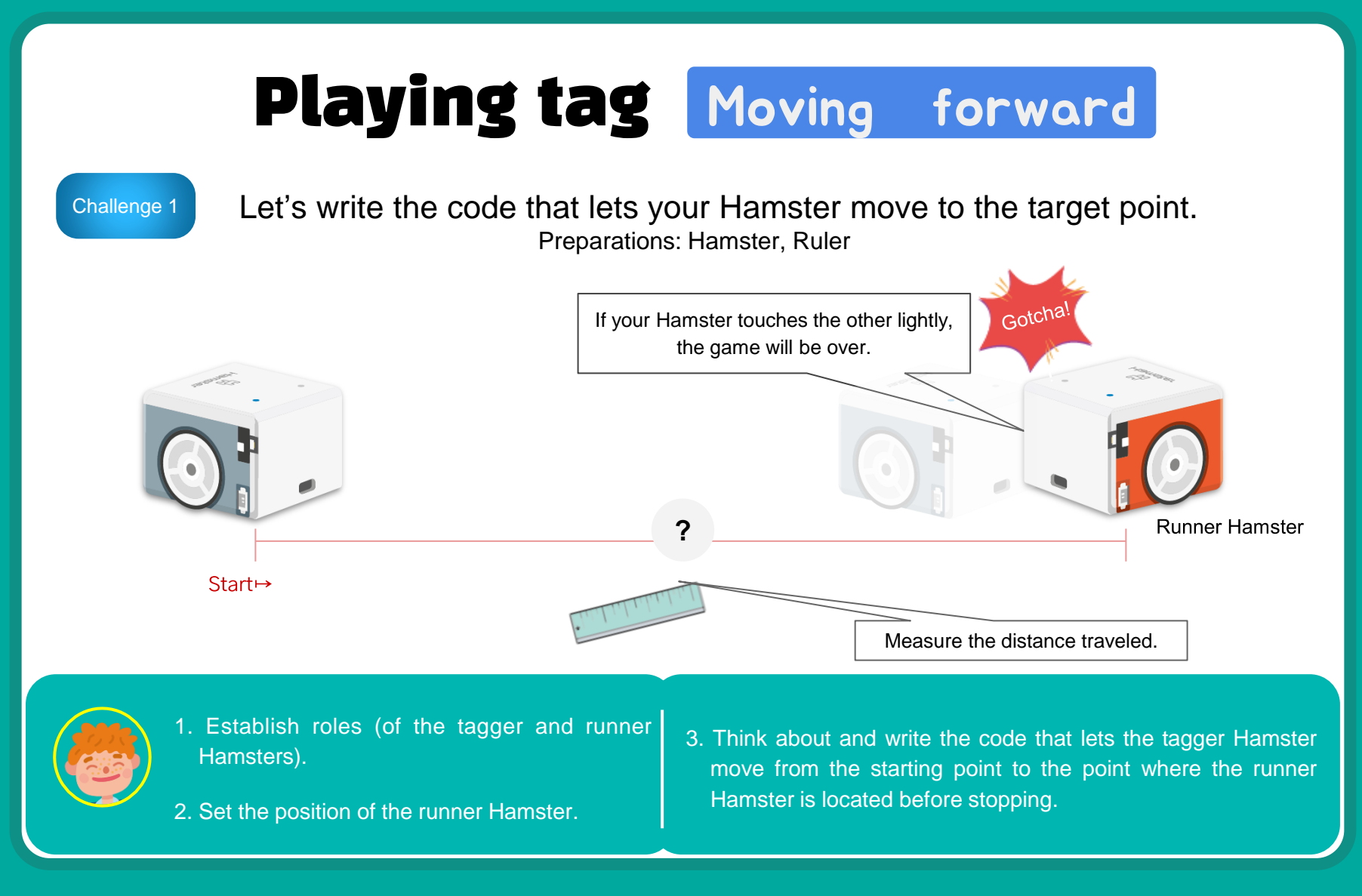

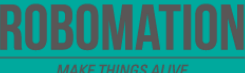

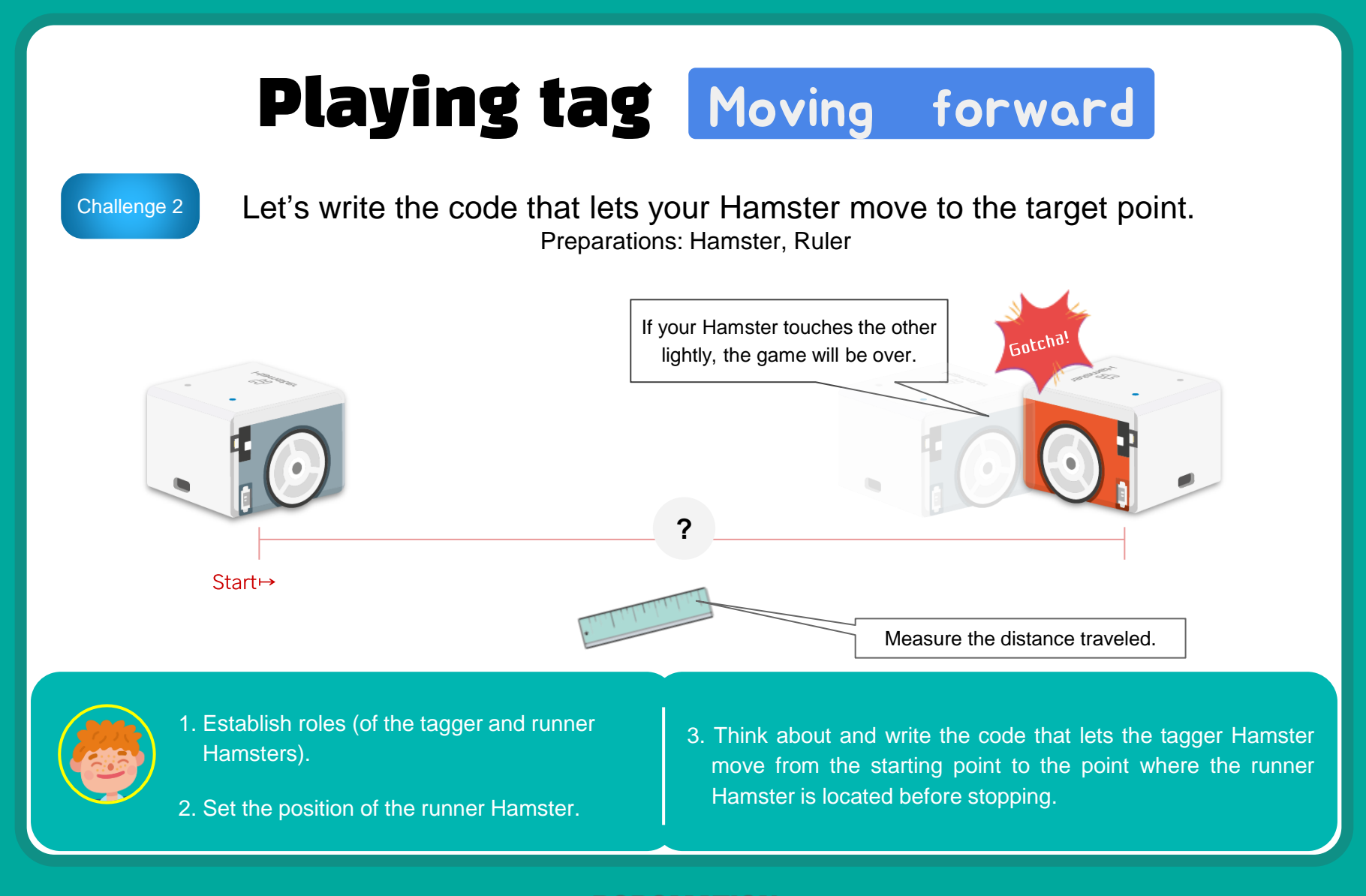

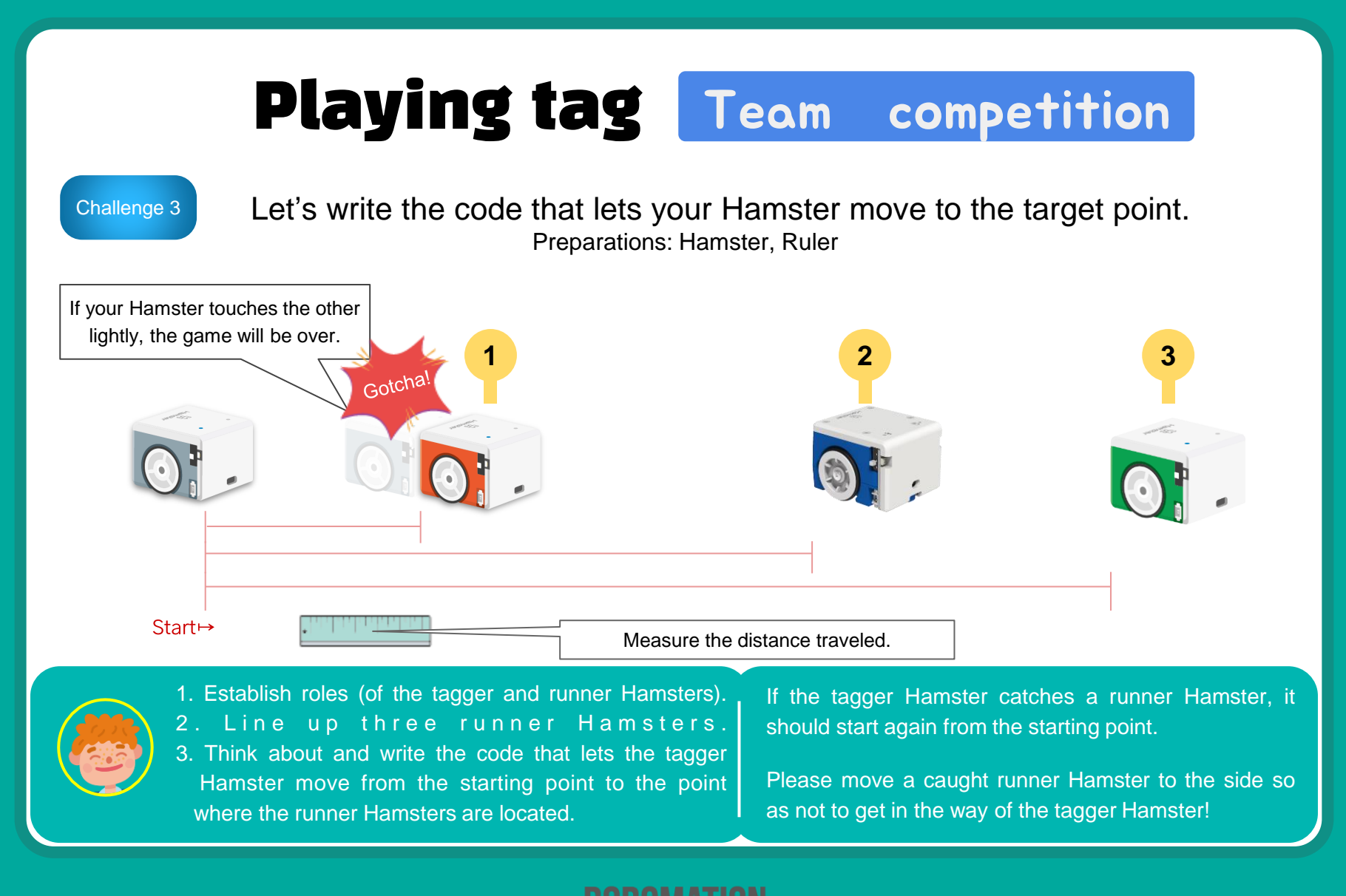

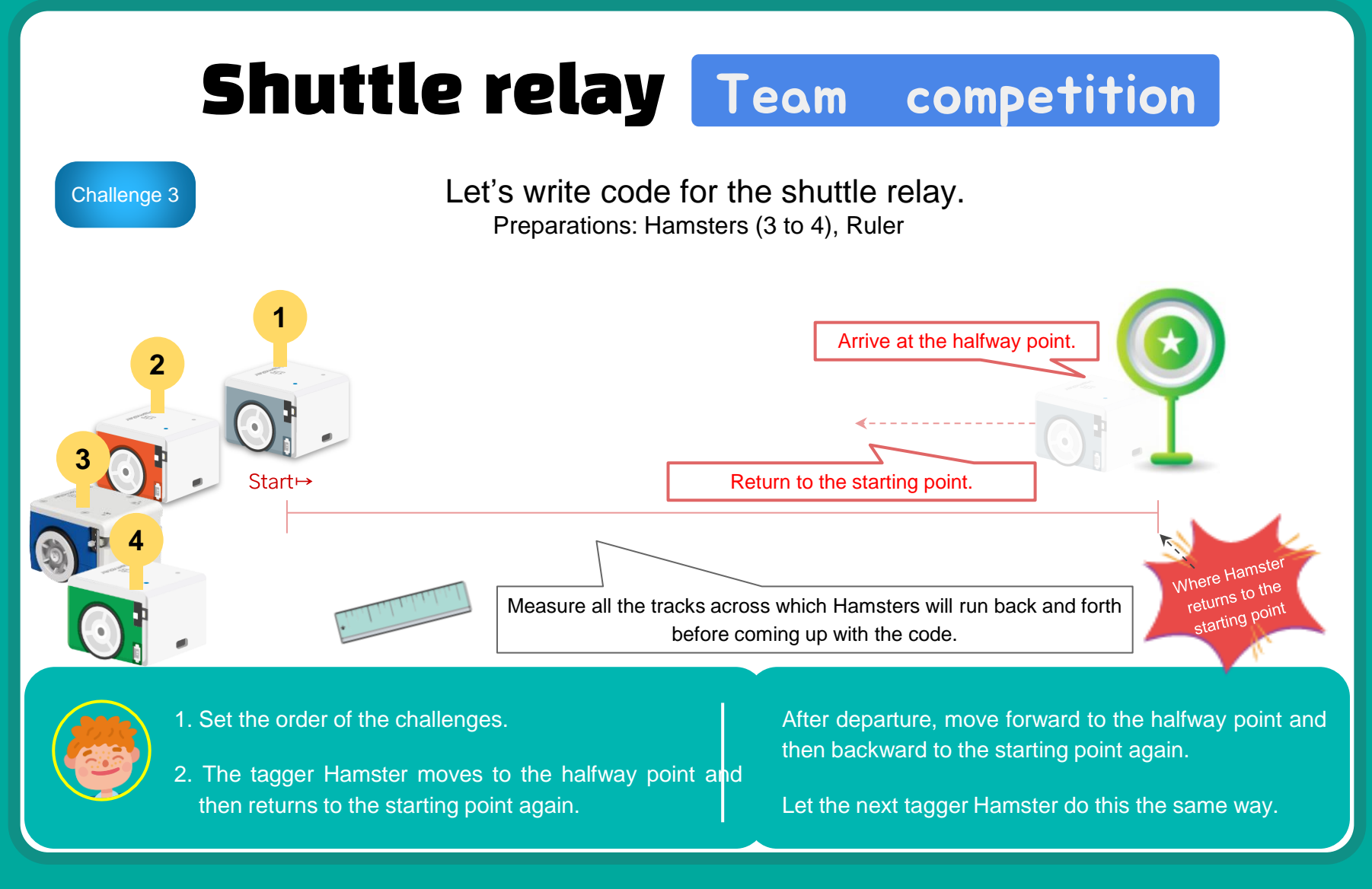

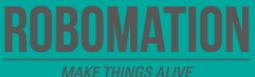

#### **Playing tag -** team competition

#### Let's engage in different versions of playing tag by:

- Placing the runner Hamster at different distances
- Picking the team that completed the mission the fastest
- Selecting the tagger Hamster that caught the most runner Hamsters within a set time, etc.

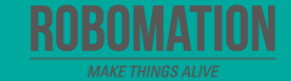

#### **Let's Review**

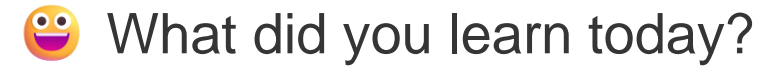

Did you encounter any difficulties?

What interested you the most about Hamster robot?

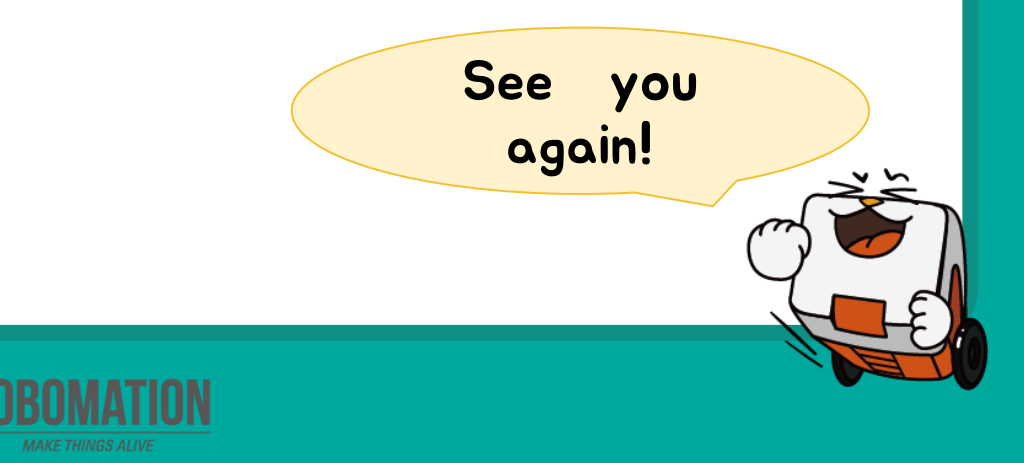